アプリの解説

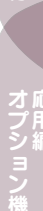

アプリのトップ画面およびポイントページの解説

対象のアプリ画面はサロンのお客様 (ゲストアカウント) での 画面表示の解説を行っています。

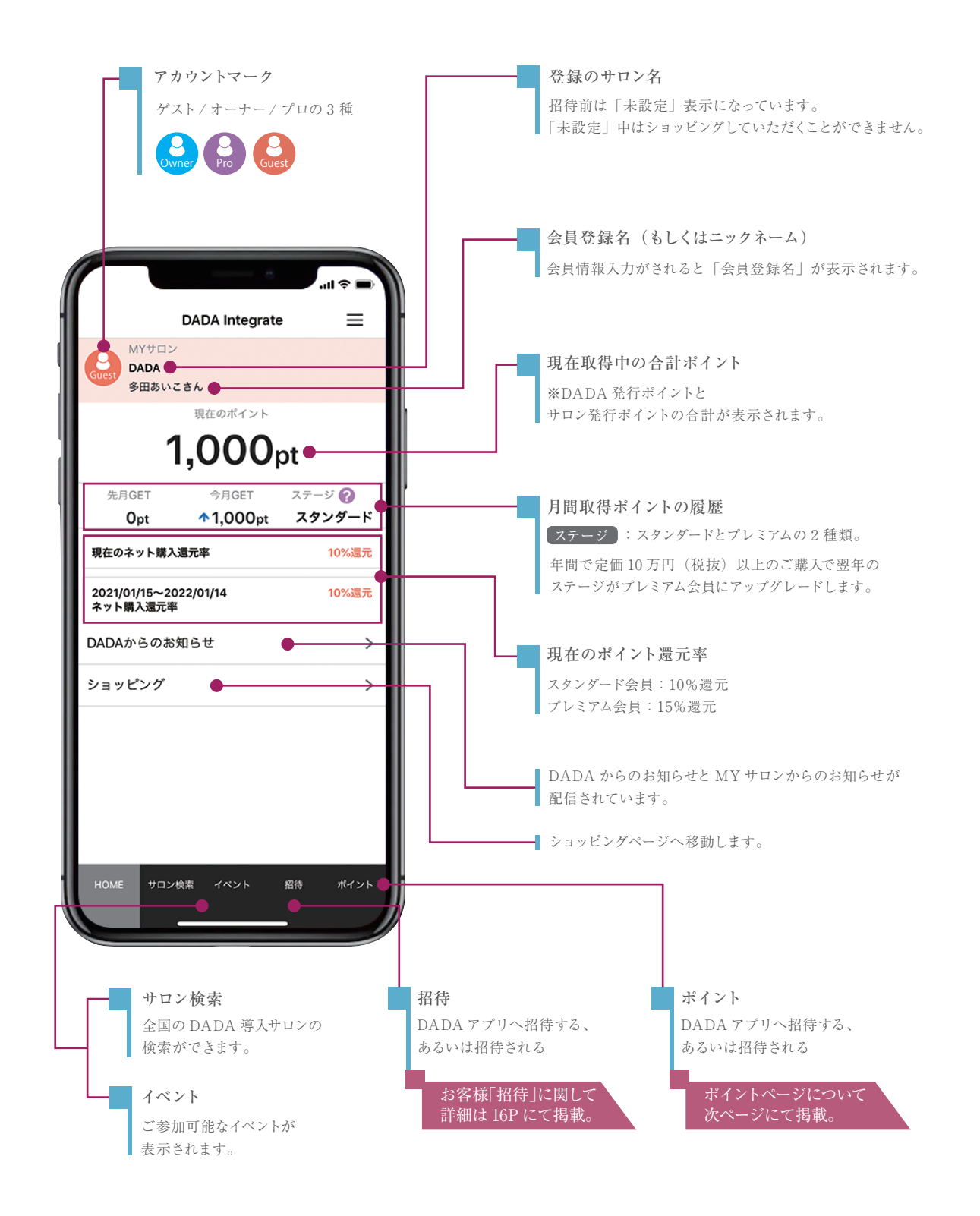

ポイントページ画面

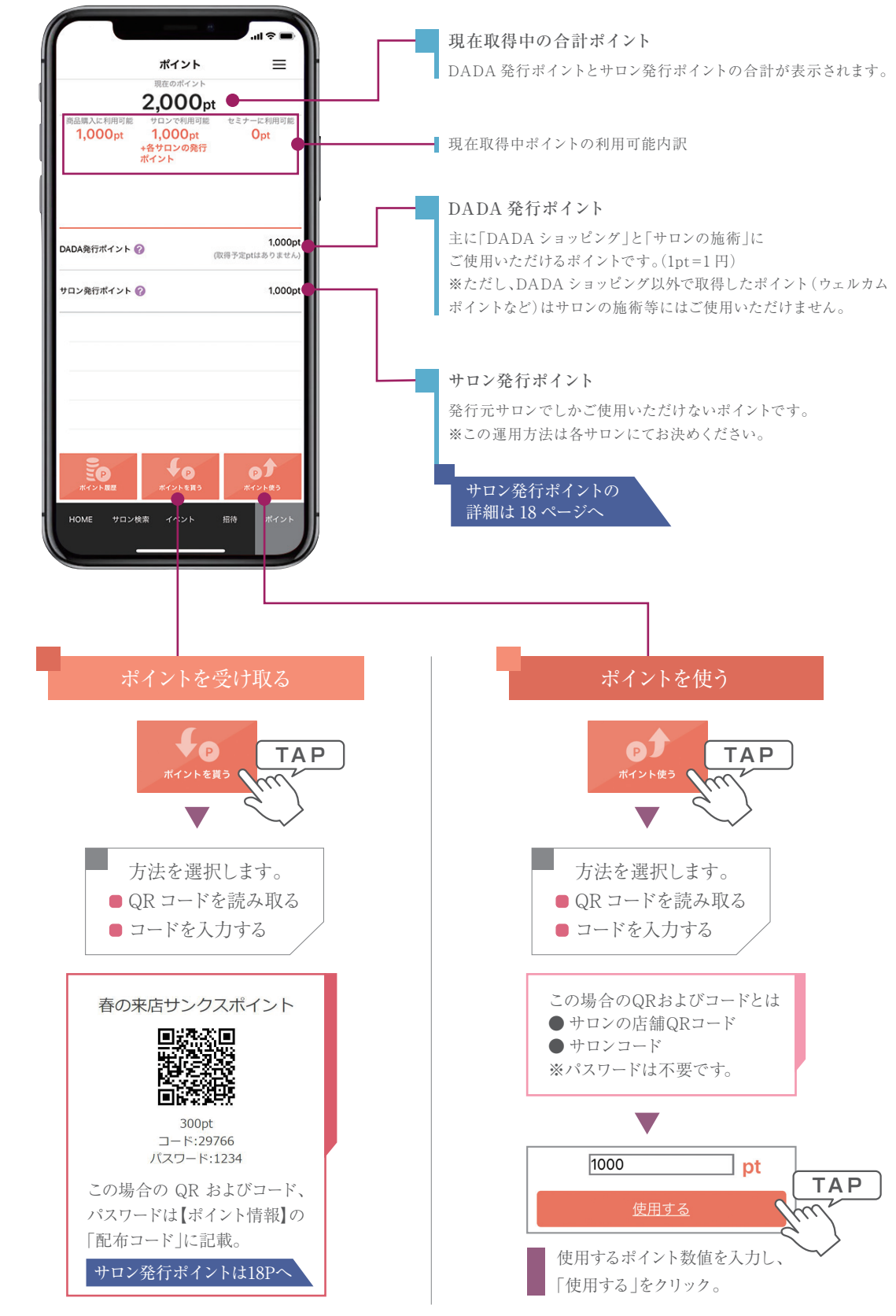

Salon's manual in DADA app

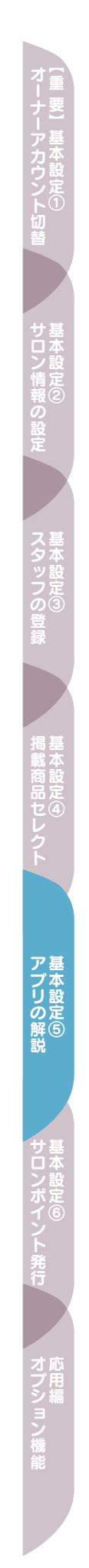

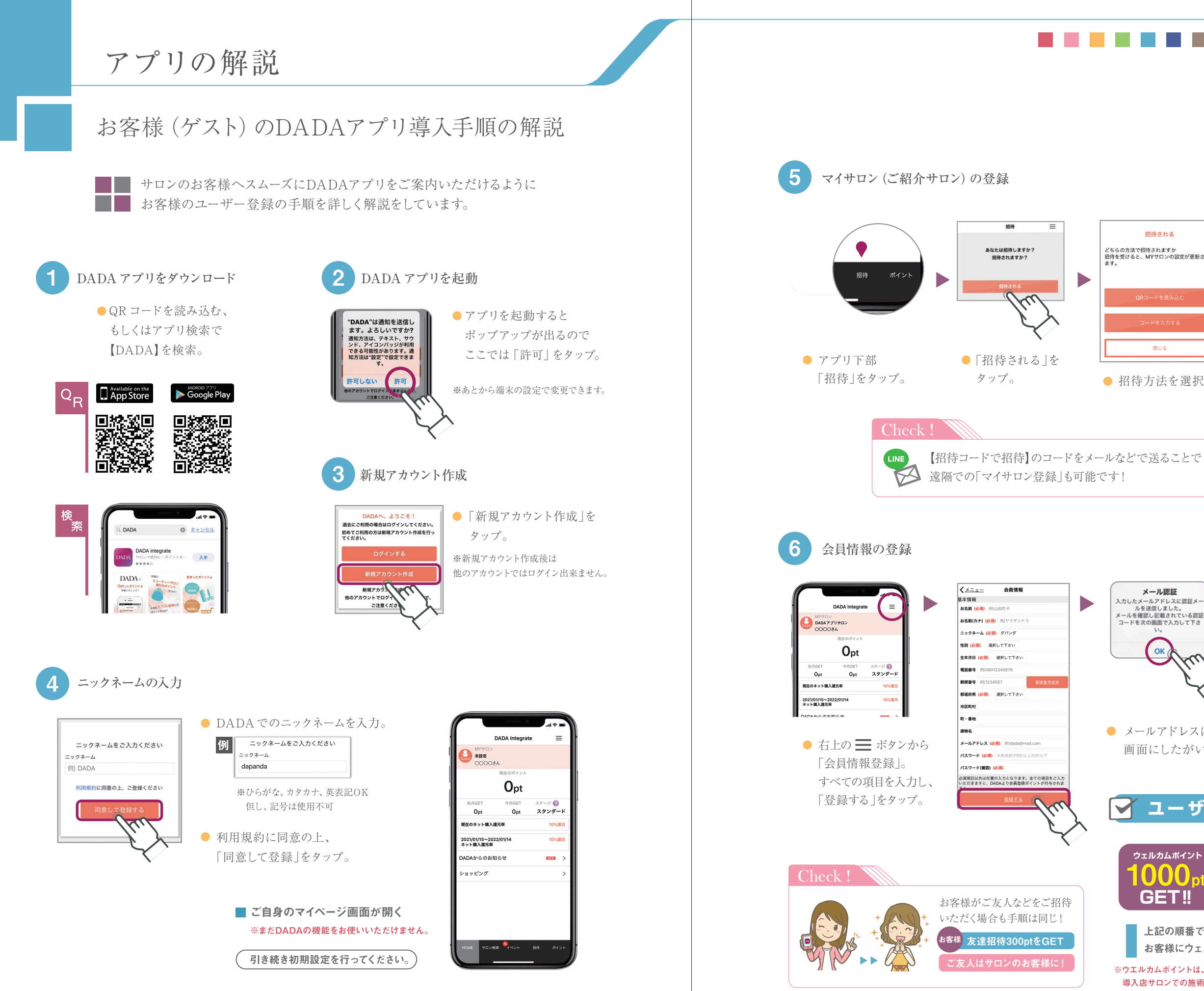

16

Salon's manual in DADA app

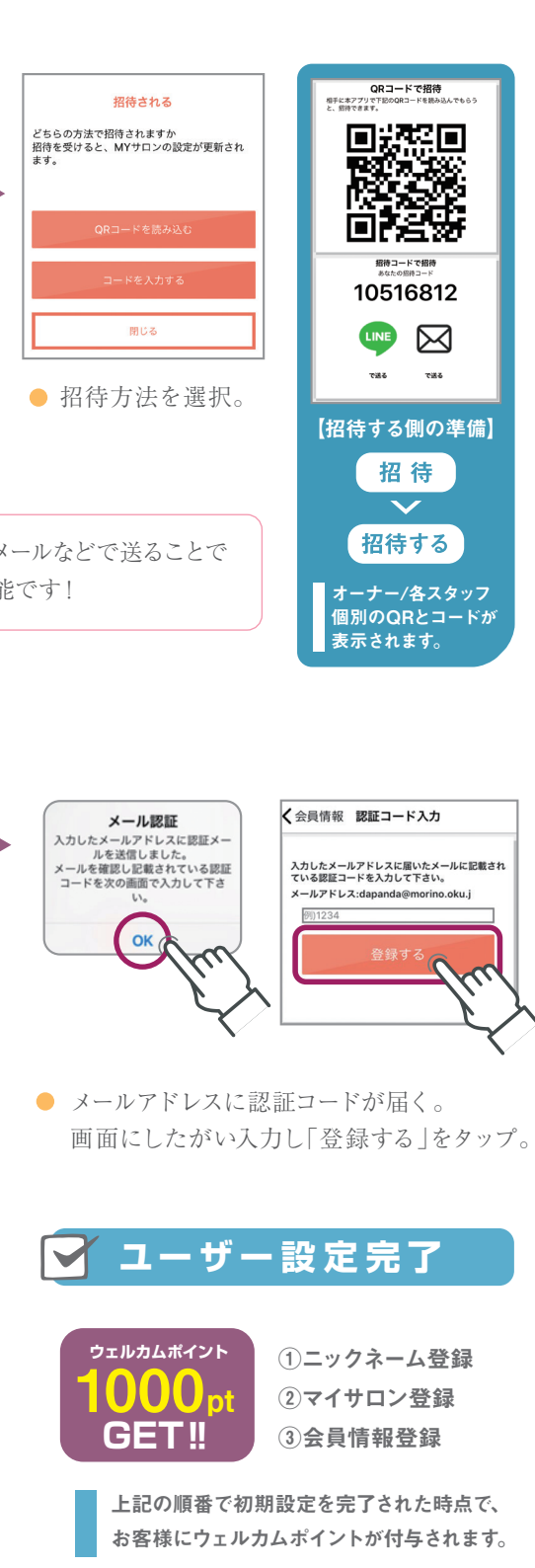

※ウエルカムボイントは、DADAショッピング専用のボイントです。 導入店サロンでの施術等の支払いにはご利用頂けません。